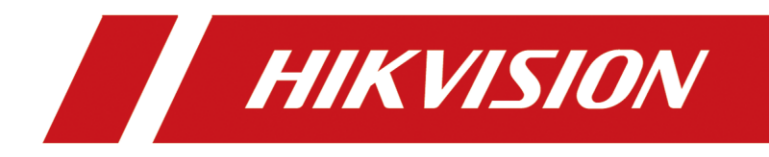

How to batch register indoor station to door station

| Title:   | How to batch register indoor station to door station | Version: | v1.0 | Date: | 2020/11/24 |
|----------|------------------------------------------------------|----------|------|-------|------------|
| Product: | Video Intercom                                       |          |      | Page: | 1 of 3     |

## Preparation

| 1. This guide takes |                   |                |
|---------------------|-------------------|----------------|
| Туре                | Model             | Version        |
| Indoor station      | DS-KH8520-WTE1    | V2.1.10_200713 |
| Indoor station      | DS-KH8350-WTE1    | V2.1.10_200713 |
| Door station        | DS-KV8413-WME1(B) | V2.2.3_200805  |

As examples to introduce batch register indoor station to door station.

2. Software: iVMS-4200 Version 3.4.0.9

## How to batch register indoor station to door station

## 1. Add Devices on iVMS-4200

1) Search for online devices and add the door station on iVMS-4200, enter username and password, and then confirm that the device is online.

| <b>0</b> 7/MS-4200      |          |                     |                             |             |           |             |         |                                  |                               |             |                 | 0     | Not Log., 🤅 | 🖾 admin   | • 1 B - D  | ×  |
|-------------------------|----------|---------------------|-----------------------------|-------------|-----------|-------------|---------|----------------------------------|-------------------------------|-------------|-----------------|-------|-------------|-----------|------------|----|
| T Maintenance and       | Managen  | ment O              |                             |             |           |             |         |                                  |                               |             |                 |       |             |           |            |    |
| =                       | Device   |                     |                             |             |           |             |         |                                  |                               |             |                 |       |             |           |            |    |
| 🖽 Device Management 🔹   |          |                     |                             |             |           |             |         |                                  |                               |             |                 |       |             |           |            |    |
| Device                  |          | Name 1 Consection   | Network Para Device Type    | Perial No.  |           | Security Le | Resour  | tte U Firm                       | ware Upgrade Op               | eration     |                 |       |             |           |            |    |
|                         |          |                     |                             |             |           |             |         |                                  |                               |             |                 |       |             |           |            |    |
| Group                   |          |                     |                             |             | Add       |             |         |                                  |                               |             |                 |       |             |           |            |    |
| Livert Configuration    |          |                     |                             |             |           |             |         |                                  |                               |             |                 |       |             |           |            |    |
| 🗃 Storage Schedule      |          |                     |                             |             |           |             |         |                                  |                               |             |                 |       |             |           |            |    |
| 🚊 Account Management    |          |                     |                             |             |           |             |         |                                  |                               |             |                 |       |             |           |            |    |
| A. Sectors Conferentian |          |                     |                             |             |           |             |         |                                  |                               |             |                 |       |             |           |            |    |
| -                       |          |                     |                             |             |           |             | are ale |                                  |                               |             |                 |       |             |           |            |    |
| TE System Log           |          |                     |                             |             |           |             |         |                                  |                               |             |                 |       |             |           |            |    |
|                         |          |                     |                             |             |           |             |         |                                  |                               |             |                 |       |             |           |            |    |
|                         |          |                     |                             |             |           |             |         |                                  |                               |             |                 |       |             |           |            |    |
|                         |          |                     |                             |             |           |             |         |                                  |                               |             |                 |       |             |           |            |    |
|                         |          |                     |                             |             |           |             |         | edd all the che<br>to the group. | anels connected to the device |             |                 |       |             |           |            |    |
|                         |          |                     |                             |             |           |             |         |                                  |                               |             |                 |       |             |           |            |    |
|                         |          |                     |                             |             |           |             |         | A                                | ed Carcel                     |             |                 |       |             |           |            |    |
|                         |          |                     |                             |             |           |             |         |                                  |                               |             |                 |       |             |           | e          | e. |
|                         |          | IPv4 1 IPv6         | Device Model                | Finnware Vi | rsion     | Security    | Port    | Enhance                          | Serial No.                    |             | Boot Time       | Added | Support     | Hik Con   | Operation  |    |
|                         |          | 10.96.302           | DS-KVIM10-WVMF1             | v22.1buid   | 03985     | Artice      | 8000    |                                  | DS-KW6431-WM/10120190710      | 10716654759 | 2070-10-22 14   |       | N/A         |           | 92         |    |
|                         |          | 192.0.0.64          | DS-CORESS WTEL              | v2230410 a  | 200711    |             | 8000    |                                  | D5-KHE520 W7E101201812019     | V822671270  | 2020-10-23 09.1 |       |             | Teaching  |            |    |
|                         |          |                     |                             |             |           |             |         |                                  |                               |             |                 |       |             |           |            |    |
|                         |          |                     |                             |             |           |             |         |                                  |                               |             |                 |       | Adhate      | Add       | Close      | 1  |
| 🙆 @ 63 4-               |          |                     |                             |             |           |             |         |                                  |                               |             |                 |       |             |           | \$ CI      | *  |
|                         |          |                     |                             |             |           |             |         |                                  |                               |             |                 |       |             |           |            |    |
| D IVMS-4200             |          |                     |                             |             |           |             |         |                                  |                               |             |                 | 6 N   | iot Leg 🗇   | 🔄 ulnin - | • I A = bI | ×  |
| 🗐 📓 Maintenance and     | d Manage | ment                |                             |             |           |             |         |                                  |                               |             |                 |       |             |           |            |    |
| =                       | Devic    |                     |                             |             |           |             |         |                                  |                               |             |                 |       |             |           |            |    |
| 📖 Device Management 🔺   |          |                     |                             |             |           |             |         |                                  |                               |             |                 |       |             |           |            |    |
|                         |          | Name ()  Connection | Network Para   Device Type  | Serial No.  |           | Security Le |         | ice U  Firm                      | ware Upgrade 👘 Opi            | eation      |                 |       |             |           |            |    |
| Device                  |          |                     | 10.9.952024000 Door Station | DS KVB413 W | ME1012019 |             |         |                                  |                               |             |                 |       |             |           |            |    |
| Group                   |          |                     |                             |             |           |             |         |                                  |                               |             |                 |       |             |           |            |    |
| Evert Configuration •   |          |                     |                             |             |           |             |         |                                  |                               |             |                 |       |             |           |            |    |
| Storage Schedule        |          |                     |                             |             |           |             |         |                                  |                               |             |                 |       |             |           |            |    |
| 2 Account Management    |          |                     |                             |             |           |             |         |                                  |                               |             |                 |       |             |           |            |    |
|                         |          |                     |                             |             |           |             |         |                                  |                               |             |                 |       |             |           |            |    |
| System Configuration    |          |                     |                             |             |           |             |         |                                  |                               |             |                 |       |             |           |            |    |
| System Log              |          |                     |                             |             |           |             |         |                                  |                               |             |                 |       |             |           |            |    |
|                         |          |                     |                             |             |           |             |         |                                  |                               |             |                 |       |             |           |            |    |
|                         |          |                     |                             |             |           |             |         |                                  |                               |             |                 |       |             |           |            |    |
|                         |          |                     |                             |             |           |             |         |                                  |                               |             |                 |       |             |           |            |    |
|                         |          |                     |                             |             |           |             |         |                                  |                               |             |                 |       |             |           |            |    |
|                         |          |                     |                             |             |           |             |         |                                  |                               |             |                 |       |             |           |            |    |
|                         |          |                     |                             |             |           |             |         |                                  |                               |             |                 |       |             |           |            |    |
|                         |          |                     |                             |             |           |             |         |                                  |                               |             |                 |       |             |           | •          |    |
|                         |          | LINA CLINA          | Device Model                | Firmstere V | rsion     | Security    | Port    | Ethance                          | Serial No.                    |             | Boot Time       | Added | Support     | Hik-Con   | Operation  |    |
|                         |          |                     |                             |             |           |             |         |                                  |                               |             |                 |       |             |           |            |    |
|                         |          |                     |                             |             |           |             |         |                                  |                               |             |                 |       |             |           |            |    |
|                         |          | 192,0.0.64          | DS KH8520 WTE1              | V2.1.10balk | 200713    |             | 8000    |                                  | DS-KH8520-W/TE101201812039    | W22073270   | 2020-10-23 11   |       |             | Enable    |            |    |
|                         |          |                     |                             |             |           |             |         |                                  |                               |             |                 |       | Acthote     | Add       | Close      |    |
| <b>◎</b> 0 3 →          |          |                     |                             |             |           |             |         |                                  |                               |             |                 |       |             |           | x 🗆 /      |    |

| Title:   | How to batch register indoor station to door station | Version: | v1.0 | Date: | 2020/11/24 |
|----------|------------------------------------------------------|----------|------|-------|------------|
| Product: | Video Intercom                                       |          |      | Page: | 2 of 3     |

## 2. Batch register Indoor station to Door station

 When enter the remote configuration of the door station, choose Device Management > Export, Export the channelConfig files to fill in with the device

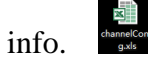

| HIKVISION     | Live View              | User          | Number Settings | Device Management | Configur | Exporting succeeded. | × |            |             | 👤 admin        | () Help | E+Logout |
|---------------|------------------------|---------------|-----------------|-------------------|----------|----------------------|---|------------|-------------|----------------|---------|----------|
| Device List   |                        |               |                 |                   |          |                      |   |            |             |                |         |          |
| + Add [& Impo | rt 🕒 Export 📋 Delete 🦌 | 🕽 Synchronize |                 |                   |          |                      |   | Status All | Device Type | Indoor Station |         | V        |
|               |                        |               |                 |                   |          |                      |   | <br>       |             |                |         |          |

2) The following page shows the info which is necessary for you to complete, all the instructions are given in to top of the list.

|   | A<br>The indoor st                                                                                                    | B<br>ation list on                | C<br>the mage is us | D<br>ed for data im  | E<br>Port so all fi       | F<br>elds are rec | G<br>G        | H<br>ev cell renre | sents an    | 2 |  |
|---|----------------------------------------------------------------------------------------------------|-----------------------------------|---------------------|----------------------|---------------------------|-------------------|---------------|--------------------|-------------|---|--|
|   | example.                                                                                                    | action fibt on                    | the page 15 de      | ica for data fi      |                           | erus are reg      | dired. The gr | cy coll lopic      | Serres an   |   |  |
|   | Fill in the e                                                                                                    | xcel by follow                    | ing rules belo      | w.                   |                           |                   |               |                    |             |   |  |
|   | 1. Device Type: Indoor Station                                                                                               |                                   |                     |                      |                           |                   |               |                    |             |   |  |
|   | 2. Serial No. : 9-digit serial No. on the tag of the device                                                                  |                                   |                     |                      |                           |                   |               |                    |             |   |  |
|   | 3. Indoor Station Admin Password: Valid password range [8-16]. You can use a combination of numbers, lowercase, uppercase    |                                   |                     |                      |                           |                   |               |                    |             |   |  |
|   | and special character for your password with at least two kinds of them contained.                                           |                                   |                     |                      |                           |                   |               |                    |             |   |  |
|   | 4. Registration code:Registration code: For adding the device to the main door station. Valid password range [8-16]. You can |                                   |                     |                      |                           |                   |               |                    |             |   |  |
|   | use a combination of numbers, lowercase, uppercase and special character for your password with at least two kinds of them   |                                   |                     |                      |                           |                   |               |                    |             |   |  |
|   | contained.                                                                                                    |                                   |                     |                      |                           |                   |               |                    |             |   |  |
|   | 5. FIOOT NO. K                                                                                                    | ange: 1 to 999                    |                     |                      |                           |                   |               |                    |             |   |  |
| 1 | 7 IP Address/                                                                                                    | IBGE. I CO 9999<br>ID Mask/Catewa | v: Supporte IE      | 274                  |                           |                   |               |                    |             |   |  |
|   |                                                                                                    |                                   |                     | Inc                  | door Station Lis          | t                 |               |                    |             |   |  |
| 2 | Device Type                                                                                                    | Serial No                         | Admin Password      | Regist Password      | Floor No                  | Room No.          | IP Address    | IP Mack            | Gateway     | 1 |  |
| 3 |                                                                                                    |                                   |                     |                      |                           |                   |               |                    | ,           |   |  |
| 4 | Indoor Station                                                                                                    | 226732706                         | 1qaz2wsx            | 1234567a             | 1                         |                   | 1 10.9.96.117 | 255.255.255.0      | 10.9.96.254 |   |  |
| 5 | Indoor Station                                                                                                    | 001570170                         | 10az2wsx            | 1234567a             | 1                         |                   | 2 10.9.96.118 | 255.255.255.0      | 10.9.96.254 |   |  |
|   | This it                                                                                                    | m must be filled in               | There are the       | configurations we ma | ade to the indoor station |                   |               | 2001200120010      |             |   |  |
| 6 | accord                                                                                                    | ling to the                       |                     |                      |                           |                   |               |                    |             |   |  |
| - | actual                                                                                                    | device's serial numbe             | r                   |                      |                           |                   |               |                    |             |   |  |

3) When you complete the device info, choose Import > Import File > Browse, upload

the file.

| <b>MIKVISION</b> | Live View Use             | r Number Settings | Device Management | Configuration                                           |                             |          |            |                | 🙎 admin 🛛 🚯 Help | E+Logout |
|------------------|---------------------------|-------------------|-------------------|---------------------------------------------------------|-----------------------------|----------|------------|----------------|------------------|----------|
| Device List      | 1                         |                   |                   |                                                         |                             |          |            |                |                  |          |
| + Add 📴 Import   | 🕒 Export 📋 Delete 💭 Synch | hronize           |                   |                                                         |                             |          | Status All | Device Type In | door Station     | •        |
| □ No.            | IP Address                | Serial No.        | Model             | Current Version                                         | Floor No.                   | Room No. | User Name  | Network Status | Operation        |          |
|                  |                           |                   |                   |                                                         |                             |          |            |                |                  |          |
|                  |                           |                   |                   |                                                         |                             |          |            |                |                  |          |
|                  |                           |                   |                   |                                                         |                             |          |            |                |                  |          |
|                  |                           |                   |                   |                                                         | _                           |          |            |                |                  |          |
|                  |                           |                   | impor             | t rite                                                  |                             | X        |            |                |                  |          |
|                  |                           |                   |                   | Innext File _ shares of C and a size                    |                             | 2        |            |                |                  |          |
|                  |                           |                   |                   | Importing the files will clear the information of indec | e station.                  | browse   |            |                |                  |          |
|                  |                           |                   |                   | Export Traplate                                         |                             |          |            |                |                  |          |
|                  |                           |                   |                   |                                                         | ОК                          | Cancel   |            |                |                  |          |
|                  |                           |                   |                   |                                                         |                             | -        |            |                |                  |          |
|                  |                           |                   |                   |                                                         |                             |          |            |                |                  |          |
|                  |                           |                   |                   |                                                         |                             |          |            |                |                  |          |
|                  |                           |                   |                   |                                                         |                             |          |            |                |                  |          |
|                  |                           |                   |                   |                                                         |                             |          |            |                |                  |          |
|                  |                           |                   |                   |                                                         |                             |          |            |                |                  |          |
|                  |                           |                   |                   |                                                         |                             |          |            |                |                  |          |
|                  |                           |                   |                   | ©2020 Hikvision Digital Technol                         | ogy Co., Ltd. All Rights Re | served.  |            |                |                  |          |

| Title:   | How to batch register indoor station to door station | Version: | v1.0 | Date: | 2020/11/24 |
|----------|------------------------------------------------------|----------|------|-------|------------|
| Product: | Video Intercom                                       |          |      | Page: | 3 of 3     |

4) When you complete import the device info, you will notice the following situation.

| H | IKVI. | SION                | Live View User     | Number Settings | Device Management | Configuration   |           |          |            | L               | admin 🕕 Help | E+Logout |
|---|-------|---------------------|--------------------|-----------------|-------------------|-----------------|-----------|----------|------------|-----------------|--------------|----------|
|   | C     | Nevice List         |                    |                 |                   |                 |           |          |            |                 |              |          |
|   | + Ad  | d 🕻 Import 🖒 Export | 📋 Delete 📿 Synchro | nize            |                   |                 |           |          | Status All | Device Type Ind | oor Station  | •        |
|   |       | No.                 | IP Address         | Serial No.      | Model             | Current Version | Floor No. | Room No. | User Name  | Network Status  | Operation    |          |
|   |       | 1                   | 10.9.96.117        | 226732706       |                   |                 | 1         | 1        | admin      | ▲ Offline       | ピ 自          |          |
|   |       | 2                   | 10.9.96.118        | Q01570170       |                   |                 | 1         | 2        | admin      | ▲ Offline       | ピ 自          |          |

5) Make sure the room number which you set before has no conflict with each other, then wait 2 to 8 minutes, the devices will be online.

| ŀ | IIKVI. | SION                 | Live View User        | Number Settings | Device Management | Configuration   |           |          |            | 1                | admin 🕕 Help | E Logout |
|---|--------|----------------------|-----------------------|-----------------|-------------------|-----------------|-----------|----------|------------|------------------|--------------|----------|
|   | D      | Device List          |                       |                 |                   |                 |           |          |            |                  |              |          |
|   | + Ad   | Id 🔀 Import 🕃 Export | 📋 Delete 📿 Synchronia | ze              |                   |                 |           |          | Status All | Device Type Inde | oor Station  | ×        |
|   |        | No.                  | IP Address            | Serial No.      | Model             | Current Version | Floor No. | Room No. | User Name  | Network Status   | Operation    |          |
|   |        | 1                    | 10.9.96.117           | 226732706       |                   | Δ               | 1         | 1        | admin      | 💙 Online         | 2 🖗 📋        |          |
|   |        | 2                    | 10.9.96.118           | Q01570170       |                   | Δ               | 1         | 2        | admin      | 🕑 Online         | ľ 🖗 📋        |          |

**Note:** The **registration password** is the password that must be configured for the activated device. When the door station adds an activated indoor station, the registration password of the indoor station must be known. The inactive indoor station can be directly assigned by door station.

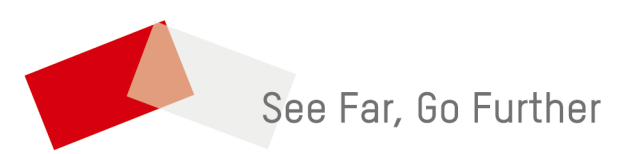